# 『2023학년도 진로강좌 프로그램』 **학생용 zoom 활용 수강 가이드**

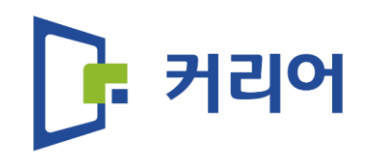

### 이번 진로강좌 온라인 화상강의는 아래의 순서로 수강해주세요!

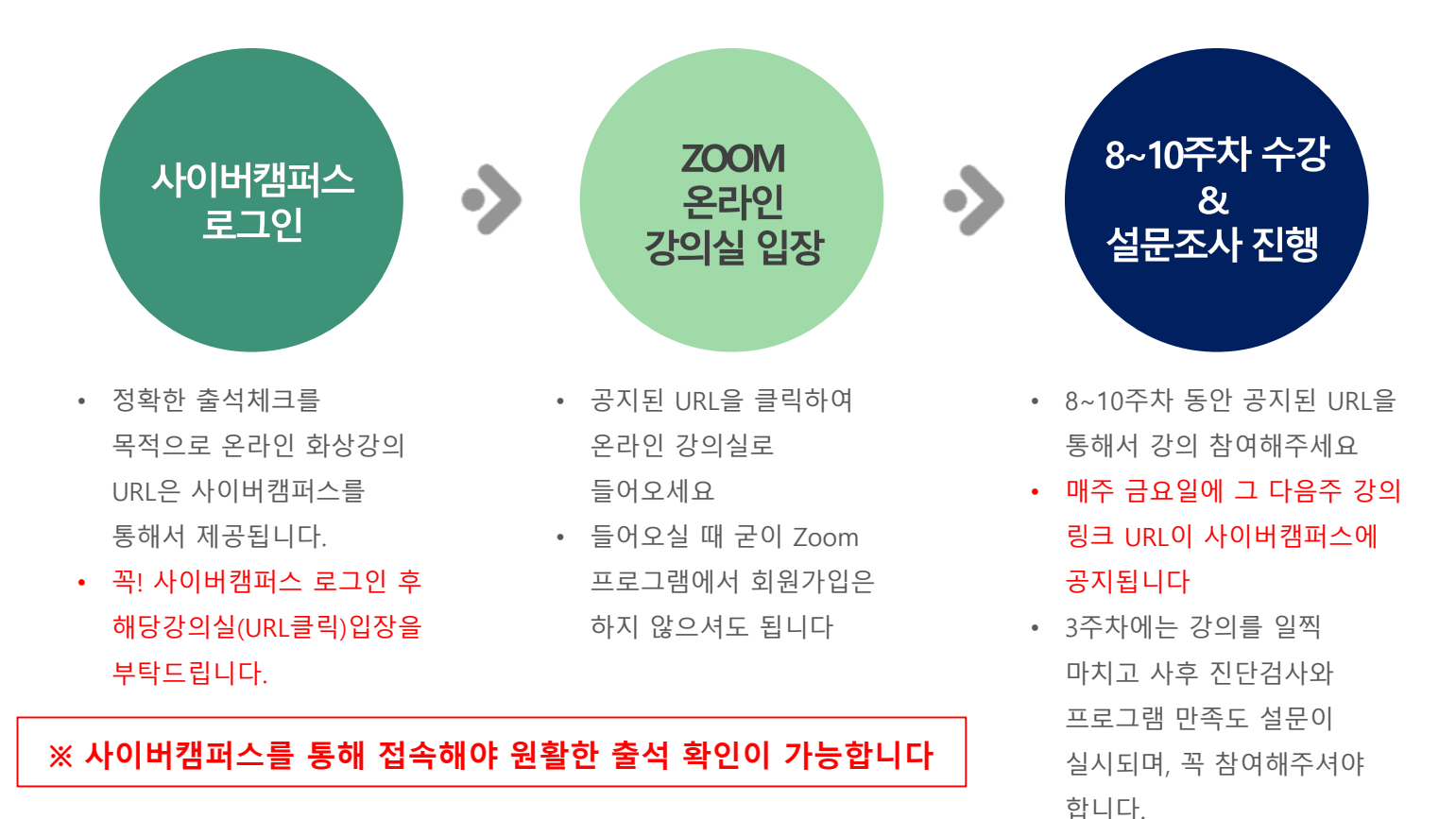

#### ■ 사이버캠퍼스를 통한 온라인 화상 강의 수강 방법 (출석체크 방법\_중요!)

- 강의를 진행하는 ㈜커리어에서 미리 링크 주소를 교수님께 전달드리고, 교수님께서 사이버캠퍼스에 올려주실 예정입니다
- 아래 예시 이미지의 빨간 박스의 정보와 유사한 URL과 연동된 학습하기 버튼은 사이버캠퍼스를 통해 확인 할 수 있습니다
- 학습하기 버튼을 클릭하면, Zoom이 자동으로 실행됩니다. 프로그램이 미설치 되어있다면, 먼저 프로그램 설치가 진행될
   수 있습니다. (원활한 출석체크를 위해 진로강좌는 꼭~! PC로 접속하여주시기 바랍니다)
- 프로그램 설치는 다음페이지에서 설명합니다

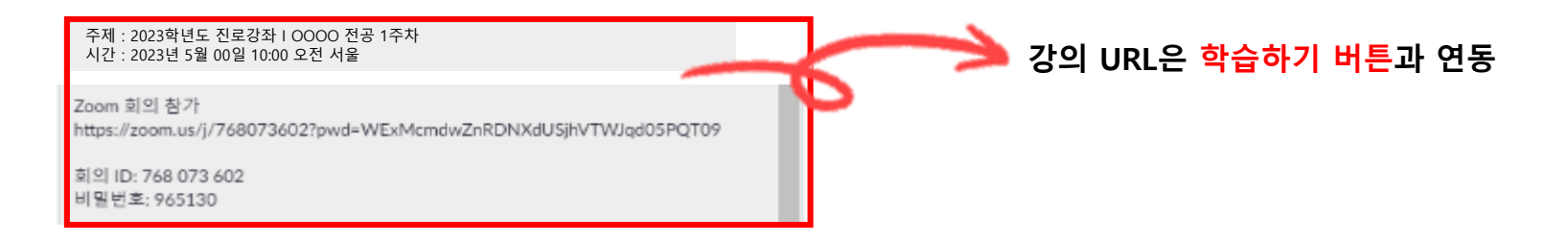

# ※ 주의사항 (필독!) 사이버캠퍼스 로그인 후 해당 진로강좌 학습하기 실행 후 Zoom은 자동 생성됩니다. 강의가 끝날 때까지 학습하기 창을 닫으면 출석인증이 안됩니다. 학습하기 → 강의 → Zoom 자동실행 → 진로강좌 수강 → Zoom 종료 → 학습하기 창 종료 순으로 강의를 마무리 해주시면 됩니다!

■ 참가자 zoom 설치

#### - 사이버캠퍼스 로그인 → 진로강좌 학습하기 버튼 클릭 후, 프로그램 설치 시

#### (출석체크를 위해 꼭!!! PC로 수강하여주시기 바랍니다!)

| 시작 - Zoom × +                                |                                                                                                    | - 🗆 ×     | Zoom                     |    |
|----------------------------------------------|----------------------------------------------------------------------------------------------------|-----------|--------------------------|----|
| C 🔒 us02web.zoom.us/j/89589719874?pwd=MTBwQn | J0M3IYTXV4RXNMbUE0bHlydz09                                                                          | ☆ 🖂 0-m : | _                        |    |
| zoom                                         | Zoom Meetings을(물) 여시겠습니까?<br>https://uo2web.zoom.us에서 이 애플리케이션을 열려<br>고 합니다.<br>Zoom Meetings 열기 위소 | 지원 한국어 +  | 이름 입력                    |    |
|                                              | ़्रें<br>브라우저에서 메시지가 없으면 Zoom율(들) 다운로드 및 실행합니다.                                                     |           | 82109<br>이후 회의에서 내 이름 기억 |    |
|                                              | 이와 같은 메시지가 .<br>파일을 설치해주세요                                                                          | 뜨며,       |                          |    |
|                                              | Capyright C2000 Zoom Vitins Communications, Inc. Af rights reserved.<br>가는장님 프로운영 및 문학 영역           |           | 회의 참가                    | 취소 |

4

예) 간호학과/ 홍길동/000교수님

이름을 입력한 후에 회의참가 버튼을 누르면됩니다

설치가 완료되면 이와 같이 실행됩니다. 이름은 반드시 학과/이름/담당교수님으로 변경 부탁드리겠습니다! ■ 참여자 zoom 온라인 강의실 참여

- 참여자의 PC로 참여하기

## 1. 사이버 캠퍼스 로그인 후 해당 진로강좌 **학습하기** 클릭!

- 제공된 URL과 연동되어 자동 실행이 됩니다.

| 주제·2023학년도 진로강좌 I OOOO 전공 1주차 |
|-------------------------------|
|                               |
| 시간 · 2023년 5월 00일 10:00 오전 서욱 |
|                               |

Zoom 회의 참가 https://zoom.us/i/818447721?pwd=RiNPWVQ1N0h4bkJFZzRxSU9tbzNpQT09

회의 ID: 818 447 721 비밀번호: 569843

## 강의시작을 위해 관리자가 강의실을 오픈하기 전까지는 아래 대기 화면이 나올 수 있습니다

| - x                                                    |  |  |  |  |
|--------------------------------------------------------|--|--|--|--|
| 🔵 호스트가 이 회의를 시작하기를 기다리십시오.                             |  |  |  |  |
| 시 <b>작: 9:30 AM</b><br>2020 ICT멘토링 취업컨설팅 취업콘서트         |  |  |  |  |
| <b>컴퓨터 오디오 테스트</b><br>호스트라면 <u>로그인</u> 하여 이 회의를 시작합니다. |  |  |  |  |

#### ■ 참여자 zoom 온라인 강의 진행 화면 안내

- 온라인 강의는 아래 예시 이미지와 같이 진행됩니다

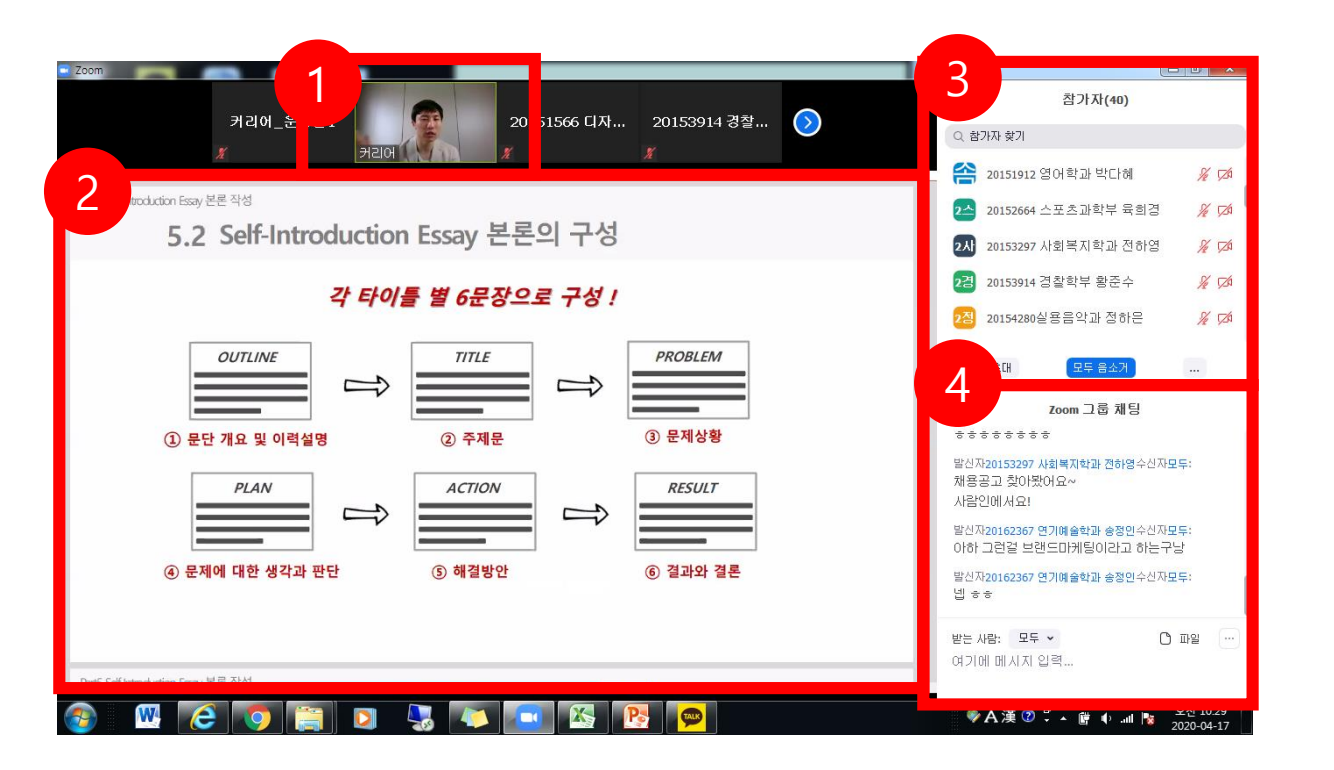

강사 모습 (축소버전)
 프리젠테이션 화면
 수강자 리스트
 실시간 채팅

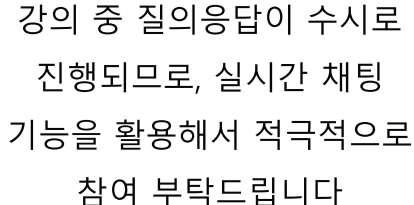

■ 강의 관련 피드백 전달 연락처 정보

- 담당자 1 : ㈜커리어 차장 이효원 010-9013-7411
- 담당자 2 : ㈜커리어 대리 윤호재 010-9906-7264

※ 강의 수강 중 인터넷 문제로 종료가 되거나 기타 피드백 사항이 있는 경우 언제든지 연락주세요